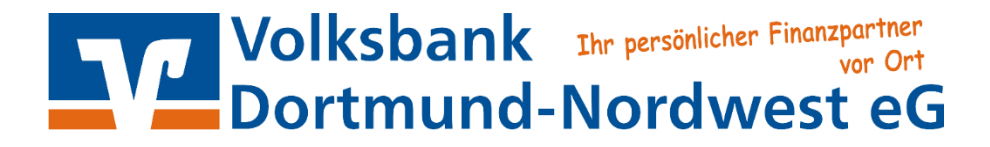

# Erstanmeldung im Online-Banking mit SecureGo

Detaillierte Infos auch unter: https://www.vr-banking-app.de/vr-securego.html

### Das ist Ihre Ausgangssituation:

Sie haben den Online-Banking-Vertrag bereits unterschrieben oder das Online-Banking beantragt und möchten zukünftig SecureGo nutzen.

Sie haben folgende Dinge vorliegen:

- Smartphone oder Tablet
- VR-NetKey

Folgen Sie nun einfach unserer Anleitung:

### Installation der VR-SecureGo App auf Ihrem Smartphone.

- Besuchen Sie je nach Betriebssystem Ihres Smartphones entweder den

   iTunes App Store → Betriebssystem iOS (z. B. iPhone, iPad)
   Google Play Store → Betriebssystem Android.
  - 5, , ,
- 2. Suchen und installieren Sie sich die "VR-SecureGo" App.
- Starten Sie die VR-SecureGo App und geben Sie die 44060122 als Bankleitzahl (BLZ) und Ihren VR-NetKey/Alias an.

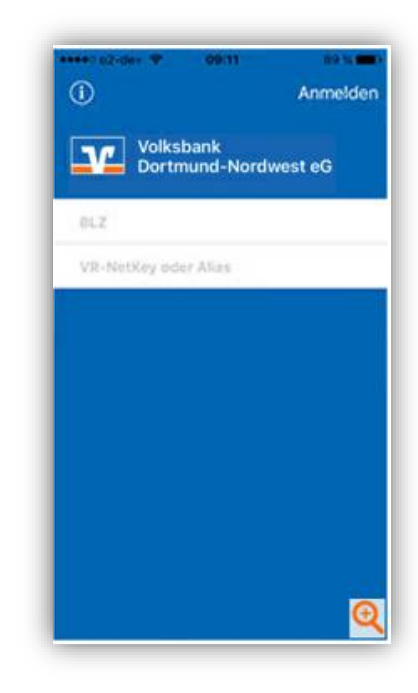

- Nach der Anmeldung legen Sie Ihr <u>persönliches Kennwort f
  ür die SecureGo-App</u> fest. Mindestanforderungen f
  ür das Kennwort:
  - mindestens ein Großbuchstabe
  - mindestens ein Kleinbuchstabe
  - mindestens eine Ziffer
  - eine Kennwortlänge von mindestens 8 Zeichen (maximal 20 Zeichen)

#### WICHTIG: Bitte merken Sie sich dieses Kennwort!!

| SIM tand T   | 11.13                                | 79 10        |
|--------------|--------------------------------------|--------------|
| Abbrechen    | Kennwort                             | Sichern      |
| Mit diesem K | ennwort melden Sie<br>an der App an. | sich künftig |
| Anmeldekenn  | nort                                 |              |
|              |                                      | 0            |
| Anmeldekenn  | wort wiederholen                     |              |
|              |                                      |              |

5. Nach der Festlegung des Kennwortes bestätigen Sie die Registrierung durch Klick auf den Button "App registrieren". Die VR-SecureGo-App ist nun fest mit Ihrem Smartphone/Tablet verknüpft.

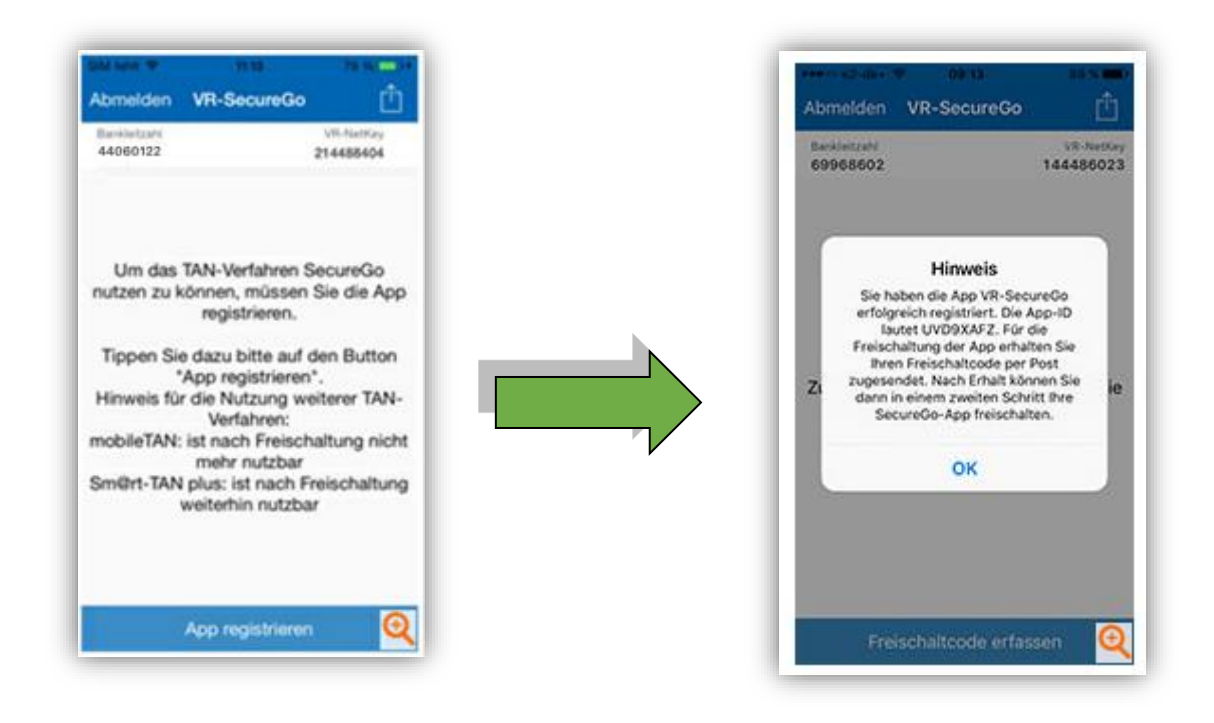

6. Mit der Registrierung wird Ihnen automatisch der Freischaltcode der "SecureGo-App" per Post zugesandt. Gleichzeitig erstellen wir Ihre "Erst-Zugangs-PIN", die wir ebenfalls per Post zusenden. Der Postzugang erfolgt innerhalb von max. 3 Werktagen!

#### WICHTIG:

Beide Unterlagen (Freischalt-Code "SecureGo" + "Erst-Zugangs-PIN Onlinebanking") werden für Erstanmeldung Onlinebanking benötigt!!

#### Bitte unbedingt beachten!

Nach Anforderung des Freischaltcodes haben Sie 40 Tage Zeit, diesen in der VR-SecureGo App freizuschalten (inklusive Postlaufweg). Werden diese Fristen nicht eingehalten, muss die App neu installiert werden, Sie müssen sich neu registrieren und den Freischaltcode im Online-Banking nochmals anfordern.

## Der Freischaltcode SecureGo und die "Erst-Zugangs-PIN" sind per Post eingetroffen! Was nun?

Sie haben jetzt folgende Dinge in Ihrem Besitz:

- Smartphone oder Tablet mit VR-SecureGo-App
- "Erst-Zugangs-PIN"
- VR-NetKey
- den Freischaltcode für VR-SecureGo
- 7. Melden Sie sich mit dem in "Punkt 4" von Ihnen festgelegten Kennwort in der App an.
- 8. Schalten Sie die App durch Eingabe (manuell) oder scannen (Nutzung des QR-Codes im Brief) des Freischaltcodes frei.

• Scannen → Im Brief ist ein QR-Code angegeben. Klicken Sie bitte auf Ihrem Smartphone auf "Scannen" und halten das Smartphone über diesen QR-Code.

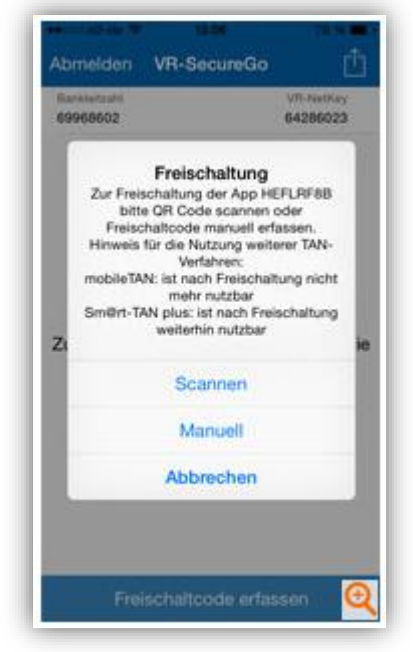

• Manuelle Eingabe → Klicken Sie auf Ihrem Smartphone auf "Manuell" und geben anschließend den im Brief hinterlegten Freischaltcode ein.

#### Hinweis für iOS-Nutzer:

"Scannen" funktioniert nur, wenn Sie der VR-SecureGo-App Zugriff auf Ihre Kamera erlaubt haben.

- 9. Nach erfolgreicher Freischaltung aktiviert sich die App.
- 10. Nach Klick auf "OK" wird Ihnen der Standardbildschirm der VR-SecureGo App angezeigt.
- 11. Das Push-TAN-Verfahren VR-SecureGo ist nun freigeschaltet.
- 12. Nutzen Sie es gleich, um Ihre Erst-Zugangs-PIN zu ändern. Dazu können Sie das Online-Banking auf einem Desktoprechner nutzen oder Sie greifen gleich zu unserer VR-Banking App.

#### 13. Wichtiger Hinweis!

Bevor Sie die Registrierung und Freischaltung des VR-SecureGo-Verfahrens nicht abgeschlossen und die Ihnen zugeschickte Erst-Zugangs- PIN nicht geändert haben, können Sie kein anderes TAN-Verfahren anmelden oder nutzen.

## Erstanmeldung über die VR-Banking App:

Sie melden sich in der "VR-Banking App" an und erhalten erstmalig diesen Hinweis:

- 14. Nach Klick auf "OK" wird die PIN-Änderung durchgeführt. Dazu geben Sie Ihre Erst-Zugangs-PIN (im Vorfeld von uns erhalten) unter "Aktuelle PIN" ein.
- 15. Anschließend können Sie sich eine neue PIN vergeben, die Sie im zusätzlich im zweiten Feld "bestätigen".

#### Hinweis:

Ihre PIN kann aus Buchstaben (ohne Umlaute), Zahlen, dem Zeichen @ und dem Leerzeichen (Space) bestehen. Sonstige Sonderzeichen sind nicht möglich, auch keine Zahlenreihen (z. B.: 12345) oder mehrere gleiche Ziffern (z. B.: 55555). Die PIN darf fünf bis 20 Stellen lang sein.

16. Die PIN-Änderung muss durch eine TAN bestätigt werden. Diese TAN wird bereits über SecureGo erstellt.

|                                                   | PIN ändern                             | Prüfen          |
|---------------------------------------------------|----------------------------------------|-----------------|
| Bitte ändern Sie aus Sich<br>eine persönliche PIN | herheitsgründen hre vorliegende Erst-2 | Dugangs-PIN in  |
| Aktuelle PIN                                      |                                        |                 |
| Bitte eingeben                                    |                                        |                 |
| Neue PIN (mind. 5, max                            | 20 Stellen)                            |                 |
| Bitte eingeben                                    |                                        |                 |
| Bestätigung der neuen                             | PIN                                    |                 |
| Bitte eingeben                                    |                                        |                 |
|                                                   |                                        |                 |
| Abbrechen                                         | Bestätigung                            | Fertig          |
|                                                   |                                        |                 |
| TAN-Eingabe - manuell                             | a an "koole Rada 6" um 10-36-52 III    | v baraltaastalt |
| Life Sectreou-Tithi Ward                          | litte geben Sie diese TAN ein.         | e berengestein. |
|                                                   |                                        |                 |
| TAN:                                              |                                        |                 |

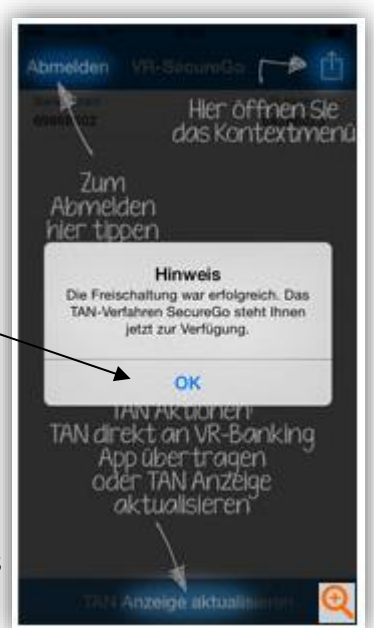

Hinweis tir die Nutzung Eves TAN-W oGo, wurde die Sportzeit dies tomatisch auf drei Minuts tielit. In den Einstellungen Nie dies jederzeit ander

OK .

400 8.00

- 17. Wechseln Sie nun auf Ihre "VR-SecureGo App", schauen Sie dort nach Ihrer TAN und geben Sie diese in Ihrer "VR-Banking App" ein, um die Änderung Ihrer PIN zu bestätigen.
- 18. Nun erscheint der Hinweis, dass Ihre PIN geändert wurde. Klicken Sie auf Ok.

#### Jetzt können Sie Ihre Überweisungen mit der VR-Banking-App und dem SecureGo-Verfahren durchführen.

## Erstanmeldung über eBanking:

**19.** Bitte klicken Sie auf unserer Homepage <u>www.vbdonw.de</u> den Button "Login" und dann "Login Online-Banking Privatkunden" an.

|             |                                                                                                    | <u>iden</u>                                                                                                    |
|-------------|----------------------------------------------------------------------------------------------------|----------------------------------------------------------------------------------------------------|
| 20.         | Geben Sie Ihren VR-NetKey und Ihre<br>Erst-Zugangs-PIN (s. Seite 3) ein und klicken<br>Sie auf den Button "Anmelden". | Anmeldung         VR-NetKey, VR-Kennung oder Alias:         PIN:                                                                                                    |
| <b>21</b> . | Jetzt werden Sie aufgefordert, Ihre<br>Erst-Zugangs-PIN in eine persönliche                                           | Anmelden<br>Erst-PIN-Änderung                                                                                                    |
| 22.         | Individuelle PIN zu ändern.<br>22. Geben Sie zunächst bei "Aktuelle PIN"                                              | Wir begrüßen Sie recht herzlich in unserer Online-Anwendung. Aus Sicherheitsgründen ist es erforderlich, die Ihnen vorliegende Erst-Zugangs-PIN in Ihre persönliche PIN zu ändern. Aktuelle PIN: |
|             | die Erst-Zugangs-PIN ein, die Sie per Post<br>erhalten haben.                                                         | Gewünschte neue PIN (mind. 5. max. 20 Stellen:                                                                                                    |
| 23.         | Anschließend vergeben Sie eine neue<br>PIN und bestätigen diese zusätzlich im                                         | Eingaben prüfen Eingaben löschen                                                                                                    |

- 24. Nach erfolgter Eingabe klicken Sie bitte auf den Button "Eingaben prüfen".
- 25. Die Änderung der PIN muss nun mit einer TAN bestätigt werden.

Feld "Wiederholung neue PIN".

- 26. Diese erhalten Sie im Push-Verfahren in Ihre SecureGo-App auf Ihrem mobilen Endgerät.
- 27. Geben Sie diese TAN zur Bestätigung der "PIN-Änderung" an der entsprechenden Stelle in der eBanking-Anwendung ein.
- 28. Melden Sie sich anschließend ab und zur Kontrolle mit der neuen PIN wieder an.